## **Report a Symptom**

Patients registered for Portal now have the option to Report a Symptom.

Patient will navigate to the Home Screen on their Portal view to find the Quick Action, Report a Symptom.

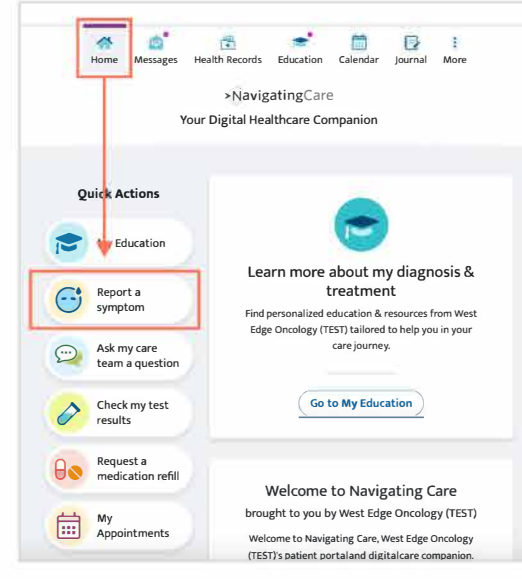

Patient will be guided through the check-in process

|                                                                                                    | General pain             | Constipation        |                                                                                     |        |                      |
|----------------------------------------------------------------------------------------------------|--------------------------|---------------------|-------------------------------------------------------------------------------------|--------|----------------------|
| Reported symptoms are viewed during business hours<br>If you need help afteroffice hours, follow your provider's after-hours<br>instructions. | Diarrhea                 | Fatigue             | Just a few questionsabout your nausea.<br>How often are you feeling nauseous today? |        |                      |
| In caseof an emergency, di al 911.                                                                                                    | Mouth or throat<br>sores | Nausea              | Ra                                                                                  |        | ***                  |
| Are you experiencing any symptoms?                                                                                                    | Numbness or<br>tingling  | Shortness of breath | How severe is your                                                                  |        | vere is your nausea? |
|                                                                                                    | Urinaryproblems          | Vomiting            | Freq Mild                                                                           |        | Mild                 |
|                                                                                                    | <u></u> )                |                     | Almost c                                                                            |        | Moderate             |
|                                                                                                    | Previous                 |                     | Previous                                                                            | Severe |                      |
|                                                                                                    | 1                        |                     |                                                                                     |        | Very severe          |
|                                                                                                    |                          |                     |                                                                                     |        |                      |

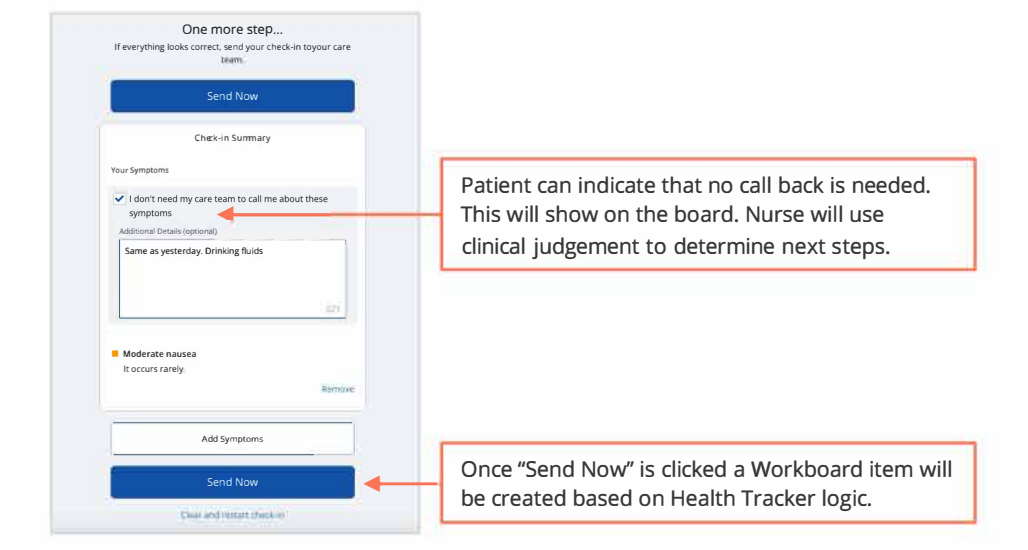

Once the patient has completed all questions, they are brought to summary screen.

Once the patient has completed all questions, they are brought to summary screen.

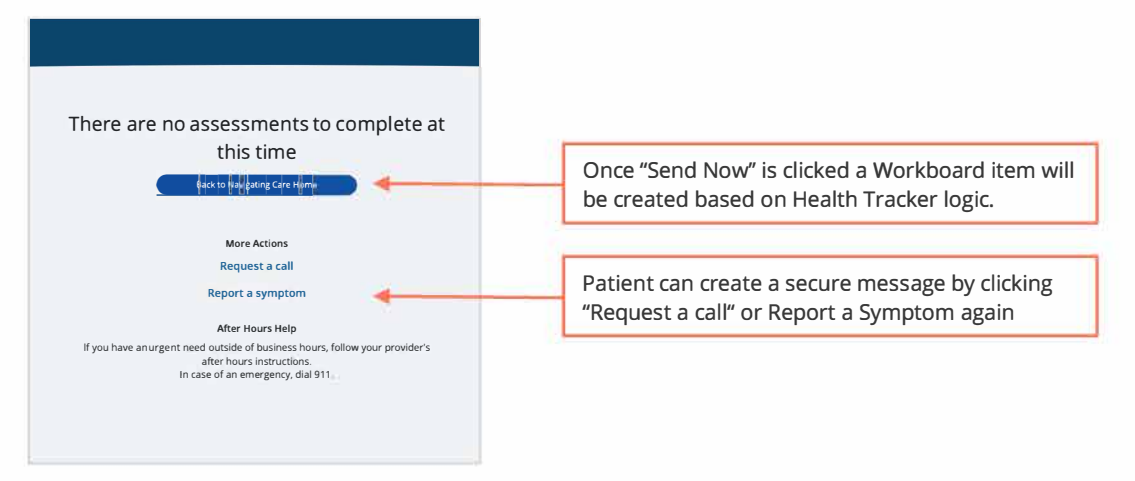